## MOD2 INVENTORY SCREEN CHANGES

Please take note of the following changes on the Mod2's Inventory Screen:

- 1. Moved the **Family Toggle**, **Z Filter**, and **Add New** buttons to the **TOP RIGHT** part of the display screen.
- Moved the EIS, Quote, Demand / Hold, and Modify buttons to the BOTTOM LEFT part of the display screen.
- 3. When creating **stickers or swatches**, simply tag/check the items and either click on the **SELECT** button or press the **ENTER** button on your keyboard or **DOUBLE LEFT CLICK** using your mouse, on any of the tagged/checked items to proceed.

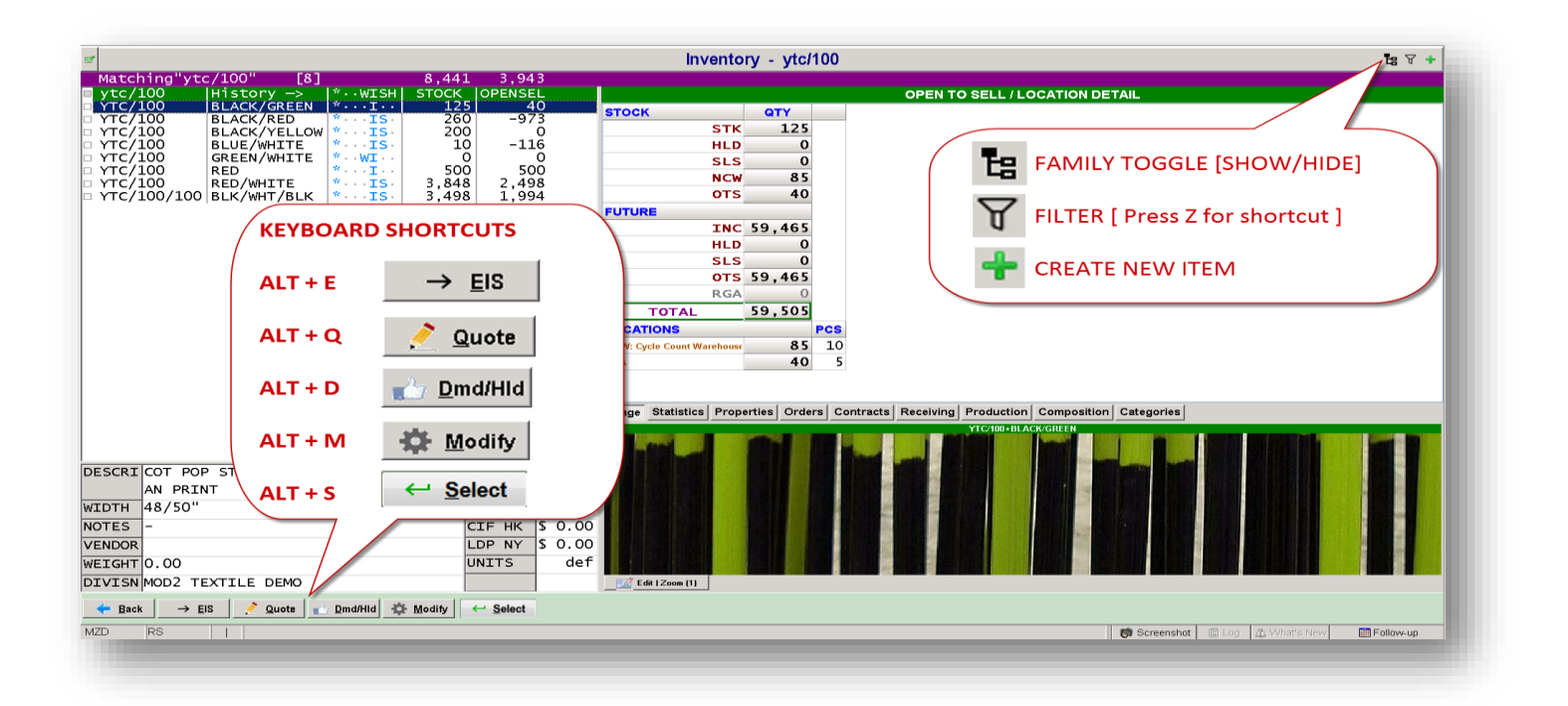